# คู่มือการขอใช้งาน แบบฟอร์มออนไลน์ต่างๆ ผ่านเว็บไซต์ (E-SERVICE)

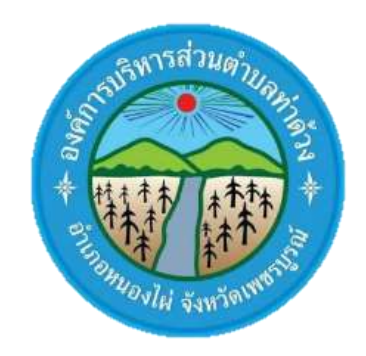

# สำนักปลัด

# องค์การบริหารส่วนตำบลท่าด้วง

### สารบัญ

**เรื่อง หน้า** การใช้ คำร้อง ขอน้ำเพื่ออุปโภค – บริโภค ๑

## การใช้ "คำร้อง ขอน้ำเพื่ออุปโภค – บริโภค"

#### <u>ขั้นตอนที่ ๑</u> เข้าหน้าเว็บไซต์ <u>https://www.thaduang.go.th/</u> >> E-SERVICE

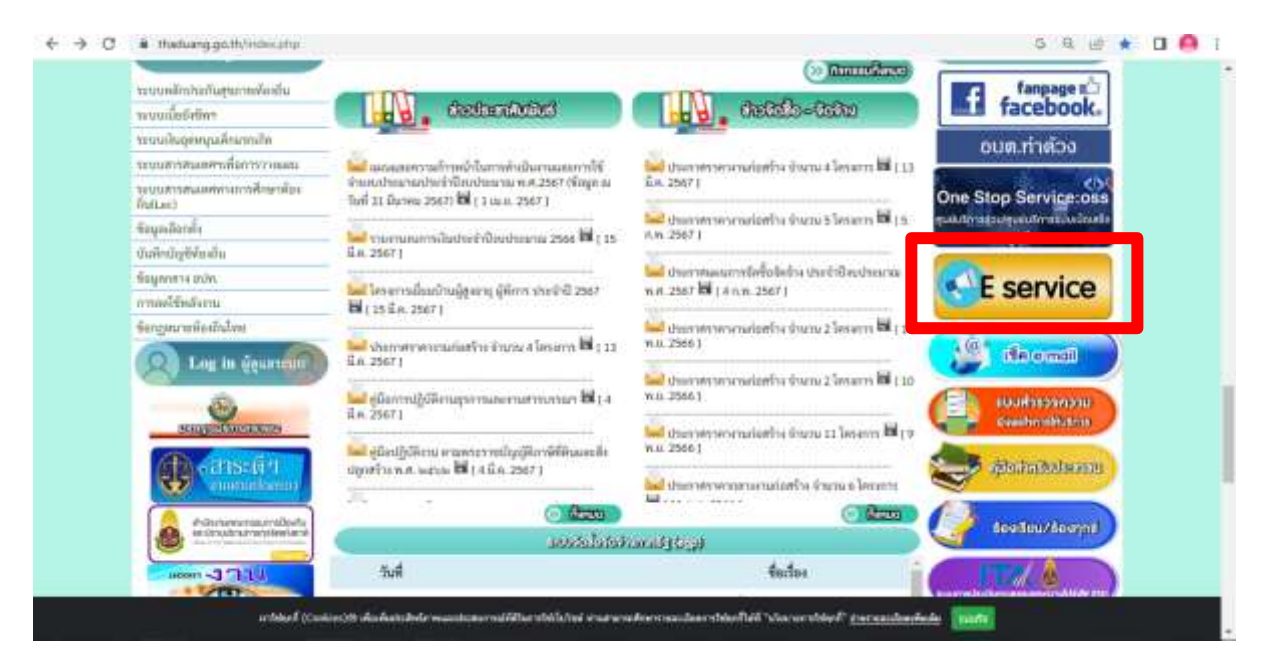

#### <u>ขั้นตอนที่ ๒</u> ลงชื่อเข้าใช้

| € ÷ C ( & docs.google.c | an honoris 1945Q11c2honi404thapping11c0athladhan 2gH15aQ4aatan                                      | 5 @ ¢ 0 I I I |
|-------------------------|----------------------------------------------------------------------------------------------------|---------------|
|                         | ด้าร้อง ขอน้ำเพื่ออุปโภค - บริโภค<br>โปษรณาและประโองและประโองแปร ได้สายใน<br>รายประโองและประโอ      |               |
|                         | อังหา"<br>ดิงมีอเข้าไข้เพื่อดำเนินการต่อ<br>ส่งหะร้องปาให้คือหมายปลุ่มส์ โดยชายมีการของ<br>การองคุณ |               |
|                         | affaur (                                                                                            |               |
|                         | Traff Anham ( 1999)<br>and<br>and an an address                                                     |               |

#### ขั้นตอนที่ ๓ กรอกอีเมลล์และรหัสผ่านเพื่อเข้าระบบ

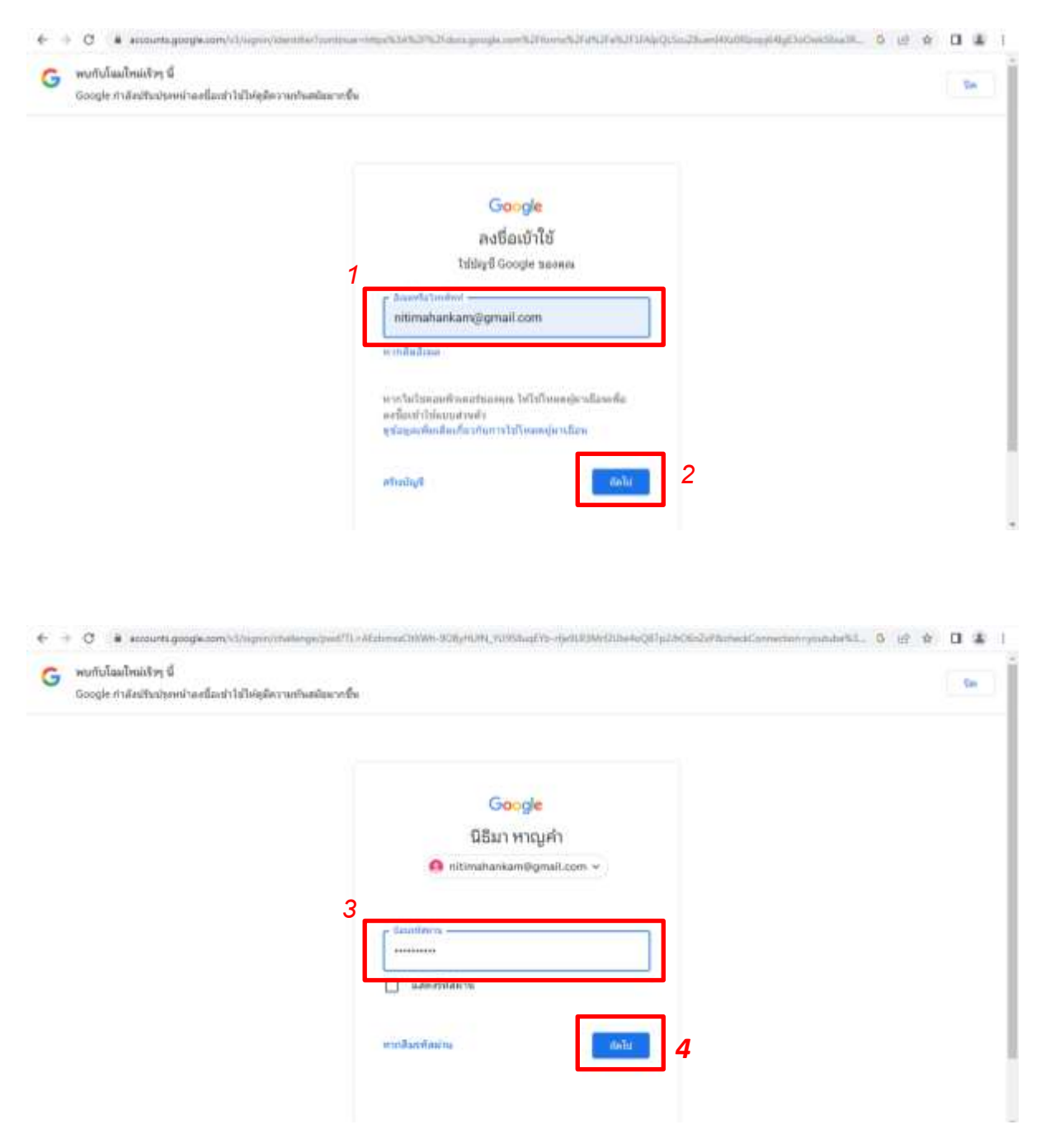

#### <u>ขั้นตอนที่ ๔</u> เข้าสู่ คำร้อง ขอน้ำเพื่ออุปโภค – บริโภค "โปรดระบุรายละเอียดในแบบคำร้อง E- service ให้ครบถ้วน"

| € → O i i doce.googie.com/hom | ntriv/1936QLScu25urri4120Kimp94gElscOntStackSour-s5rtH56Q/vowmen2pin1 |   | 5 @ # D 🙆 I |  |
|-------------------------------|-----------------------------------------------------------------------|---|-------------|--|
|                               | ดำร้อง ขอน้ำเพื่ออุปโภด - บริโภค<br>เปละเบาและสองโร เอาร่อ ได้ตามให   |   |             |  |
|                               | เฟรีเพลโหลด์และเป็นสามาร์ เออร์ และเป็นหนึ่                           | ۵ |             |  |
|                               | * แบบนในสามานที่สามใน                                                 |   |             |  |
|                               | Sona -                                                                |   |             |  |
|                               | American                                                              |   |             |  |
|                               | เรียนที่ *                                                            |   |             |  |
|                               | d'automatem.                                                          |   |             |  |
|                               | วันที่ /เดือน / พ.ศ. *                                                |   |             |  |
| m                             | Traff                                                                 |   |             |  |
|                               | วันที่ /เลื่อน/พ.ศ.*<br>ระส<br>หา/สะวรณณ์ ธ                           |   |             |  |

### ขั้นตอนที่ ๕ กรอกคำร้องครบถ้วนแล้ว "*ส่ง*"

| e stileurs 🗙 🗖             | entre exclusion from x +                                                                                               | 🖕 limi@ 🖛 🕷                 |
|----------------------------|----------------------------------------------------------------------------------------------------|-----------------------------|
| ← → C 🔹 docs.goog/kuum/tur | m/dis/174jpQL/cu2bumH92BRasp64igE3eOw656cdHown-ctp#E5562Q/vasekam/pin-1                                                | 0 e x 0 😝 I                 |
|                            | จึงใครับอร์ออเรียน/ร้องทุกบั มาบัรองค์การบริหารสานต่ามคท่าด่าง เพื่อไท้ต่างในการแก้ไข *<br>ปัญหา ดังนี้<br>สาคงบรอดกุณ |                             |
|                            | ญรีสองเวิยน/สองการ) *<br>สารสอบของคร                                                                                   |                             |
|                            | ารบรายส่งอื่อเลสานนารารตอบคลีบบและคณไปบังก็อยู่ที่คณไฟไว้                                                              |                             |
|                            | de de la constation                                                                                                    |                             |
|                            | whenter where each door and a                                                                                          |                             |
|                            | C MGAPTION<br>mon2adasEdektroat                                                                                        |                             |
|                            | สมหาร์สิปสองทำเพิ่มที่สารสะได้จะ boops รามเวลาเหตุมิน -มีสารหลายการ์ก็สำนา ะมีแนวนอนแปลสมสม                            |                             |
| pa -                       | Google ฟอร์ม                                                                                                    |                             |
| 💿 é 🔝 💵 🛛                  | ) 👩 🚾 🧧                                                                                                    | TH + 🍖 🕸 12:51<br>19(3/2907 |